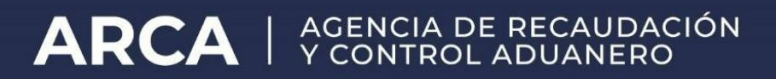

# Acceso Remoto SAR

Instructivo

Dispositivo No Proporcionado por ARCA – Windows

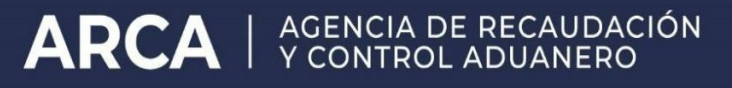

## Control de versiones del documento

| Fecha de<br>actualización | Versión que genera | Revisado por  | Cambio realizado   |
|---------------------------|--------------------|---------------|--------------------|
| 26/06/2024                | V1.0               | DVSEPE#DEINSA | Documento Original |
|                           |                    |               |                    |
|                           |                    |               |                    |
|                           |                    |               |                    |
|                           |                    |               |                    |
|                           |                    |               |                    |

## Contenido

| Control de versiones del documento                                    | 2 |
|-----------------------------------------------------------------------|---|
| Introducción                                                          | 4 |
| Objetivo                                                              | 4 |
| Instructivo Acceso Remoto Pulse Secure                                | 6 |
| A. Acceso y Descarga del Cliente Pulse a través del Sitio Web de ARCA | 7 |

### Introducción

Instructivo para configuración del Cliente de Pulse Secure en equipos **Windows**, que no son propiedad de ARCA.

#### Objetivo

El presente instructivo tiene como objetivo enumerar los pasos para descargar, instalar, configurar y establecer una conexión remota a la red de ARCA a través de un equipo NO proporcionado por el Organismo, utilizando el **Sistema de Acceso Remoto SAR** en un equipo con Sistema Operativo Windows; utilizando la **SSL VPN Pulse Secure**.

# ARCA | AGENCIA DE RECAUDACIÓN

#### Instructivo Acceso Remoto Pulse Secure

El documento se divide en tres apartados:

A) Acceso y Descarga del Cliente Pulse Secure.

B) Instalación del Cliente Pulse Secure en Windows.

C) Configuración del Cliente Pulse Secure.

#### **Consideraciones generales**

• Para realizar los pasos del presente instructivo es necesario tener usuario y contraseña de SUA vigentes.

• Al mismo tiempo, es necesario contar previamente con el alta por CGU al Sistema de Acceso Remoto (SAR), seleccionando el perfil de acuerdo a su área y tareas funcionales.

• Dicho Sistema requiere Nivel de Autenticación a través de un Token AFIP OTP para su utilización.

Ante cualquier inconveniente o para consultas adicionales, escribir a:

trabajoremoto@arca.gob.ar

1. Acceda al link <u>https://www.arca.gob.ar/aplicativos/</u> dentro de la sección **Otros Aplicativos** clickee en **"Instaladores para Sistema Acceso Remoto"** 

ARCA | AGENCIA DE RECAUDACIÓN

| Otros Aplicativos                                          |        |
|------------------------------------------------------------|--------|
| Planes de Facilidades de Pago                              | $\sim$ |
| Regimenes de información                                   | $\sim$ |
| Trámites                                                   | $\sim$ |
| Nómina Salarial Empleados Públicos no<br>adheridos al SIPA | ~      |
| Instaladores para Sistema Acceso Remoto                    | ~      |

2. De la lista que se despliega, descargue el que corresponde a su Sistema Operativo Windows y siga los pasos que indique el instalador.

| Instaladores para Sistema Acceso Remoto 🛛 🔨 |  |  |
|---------------------------------------------|--|--|
| Linux - PulseSecure.i386_centos_rhel        |  |  |
| Linux - PulseSecure.i386_ubuntu_debian      |  |  |
| Linux - PulseSecure.x86_64_centos_rhel      |  |  |
| Linux - PulseSecure.x86_64_ubuntu_debian    |  |  |
| MAC - PulseSecure_mac                       |  |  |
| Windows - PulseSecure.x86                   |  |  |
| Windows - PulseSecure.x64                   |  |  |
|                                             |  |  |

- B. Instalación del Cliente Pulse Secure en Windows
  - Ejecute el instalador descargado desde el sitio de ARCA, en este caso es uno de los ejecutable para Windows (tanto para la versión x64 o x86 son los mismos pasos).

| ₽       | > Este equipo > Descargas |
|---------|---------------------------|
| No      | mbre                      |
| ~ ho    | oy (1)                    |
| - Miles | PulseSecure91r4.x64.zip   |

2. Al comenzar la instalación, se visualizará la siguiente pantalla inicial, en la cual deberá seleccionar "Siguiente".

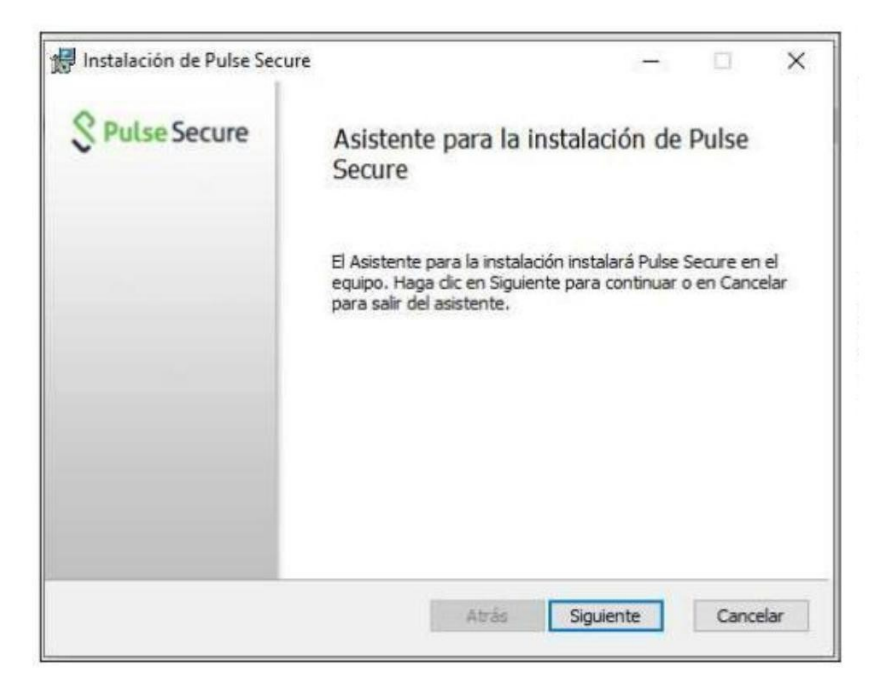

3. En la siguiente pantalla deberá hacer click en "Instalar".

| 謂 Instalación de Pulse Secure                                                                                               | _                                   | •                            | ×     |
|----------------------------------------------------------------------------------------------------|-------------------------------------|------------------------------|-------|
| Listo para instalar Pulse Secure                                                                                            | S                                   | Pulse Se                     | ecure |
| Haga dic en Instalar para comenzar la instalación. Haga dic<br>cambiar la configuración de la instalación. Haga dic en Cano | c en Atrás para<br>celar para salir | a revisar o<br>del asistente | 2.    |
| Atrás                                                                                                    | Instalar                            | Canc                         | elar  |

| 🛃 Instalación de Pulse Secure                                 | -          |          | Х    |
|---------------------------------------------------------------|------------|----------|------|
| Instalando Pulse Secure                                       | \$         | Pulse Se | cure |
| Espere mientras el Asistente para la instalación instala Puls | se Secure. |          |      |
| Estado: Copying new files                                     |            |          |      |
|                                                               |            |          |      |
|                                                               |            |          |      |
|                                                               |            |          |      |
|                                                               |            |          |      |

| Instalación de Pulse Secure | - 🗆 X                                                                        |
|-----------------------------|------------------------------------------------------------------------------|
| S Pulse Secure              | Ha completado el Asistente para la<br>instalación de Pulse Secure            |
|                             | Haga dic en el botón Finalizar para salir del Asistente para la instalación. |
|                             |                                                                              |
|                             | Atrás <b>Finalizar</b> Cancelar                                              |

4. Luego, al finalizar la instalación, se visualizará en la Barra de Tareas la aplicación Pulse Secure Client.

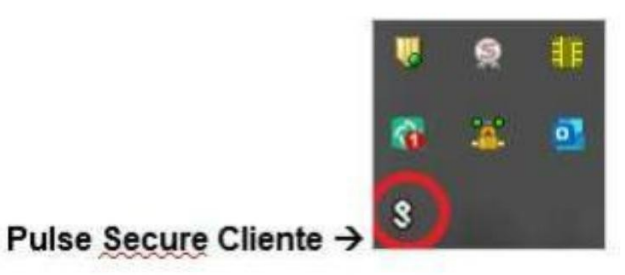

5. De no encontrarse, verificar que haya sido correctamente instalada y, de ser necesario, volver a realizar los pasos mencionados anteriormente.

1. Una vez finalizada la instalación del cliente, buscar en la Barra de Tareas el cliente y abrirlo. Debería abrirse la aplicación sin ninguna conexión configurada, como se muestra a continuación

ARCA | AGENCIA DE RECAUDACIÓN

| Conexiones | [+ ] / X |
|------------|----------|
| No Conexio | nes      |
|            |          |

2. Deberá agregar una nueva conexión haciendo click en la opción "(+)". Luego, completar los campos disponibles con la siguiente información:

Nombre: ARCA

URL del Servidor: https://as.afip.gob.ar/

| NO   | Ayuda                                  |    |
|------|----------------------------------------|----|
| Edit | tar conexión                           | ×  |
| Tipo | o:                                     |    |
| Pol  | cy Secure (UAC) o Connect Secure (VPN) | 4  |
| Nor  | mbre:                                  |    |
|      |                                        |    |
| UR   | L del servidor:                        |    |
| Γ    |                                        |    |
|      |                                        |    |
| 6    | Conectar Guardar Cancel                | ar |
| _    |                                        |    |

3. De haber realizado los pasos 1 y 2 correctamente, debería visualizar la conexión generada en el menú principal del Cliente Pulse Secure tal como se ve en la siguiente imagen.

ARCA | AGENCIA DE RECAUDACIÓN

| Archivo Ayuda        |          |
|----------------------|----------|
| Conexiones           | + / x    |
| ARCA<br>Desconectado | Conectar |
|                      |          |
|                      |          |

4. En esta instancia, deberá seleccionar la opción "Conectar". El cuadro a continuación le solicitará autenticarse con su usuario y clave generada con Token OTP:

| SP    | ulse Secure        |
|-------|--------------------|
| Conec | tándose a: ARCA    |
|       | Nombre de usuario: |
|       | Contraseña:        |
|       |                    |
|       | Guardar ajustes    |
|       | Conectar           |

5. Si la conexión fue exitosa, debería visualizar el cliente de la siguiente forma:

| Pulse Se        | cure |        |       |  |
|-----------------|------|--------|-------|--|
| onexiones       |      | + /    | X     |  |
| RCA<br>onectado | 0    | Descon | ectar |  |
|                 |      |        |       |  |
|                 |      |        |       |  |
|                 |      |        |       |  |
|                 |      |        |       |  |

- 6. Finalmente, al completar este circuito, estará conectado a la red de AFIP.
- 7. Ya podrá navegar de forma segura y utilizar sus herramientas habituales, como intranet, a través de <u>https://intranet.arca.gob.ar</u>

Ante cualquier inconveniente o para consultas adicionales, escribir a:

trabajoremoto@arca.gob.ar